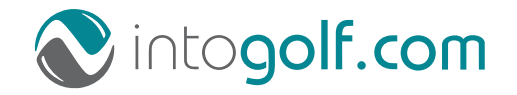

Handleiding

# ProwareGolf Cloud Ledenportaal ProwareGolf mobile app

Versie 2.500

# Inhoudsopgave Ledenportaal

| Het Ledenportaal                                                | 05 |
|-----------------------------------------------------------------|----|
| Wachtwoord opvragen of vergeten                                 | 06 |
| Uitleg menubalk en beginscherm                                  | 07 |
| Inzien van uw handicap                                          | 09 |
| Inrichten van uw persoonlijke dashboard                         | 10 |
| Wijzigen van uw e-mailadres                                     | 11 |
| Binnenlandse scorekaarten invoeren                              | 12 |
| Buitenlandse scorekaarten invoeren                              | 14 |
| Reserveren van een starttijd                                    | 16 |
| Inzien van uw reserveringen                                     | 18 |
| Inzien actuele clubmededelingen                                 | 19 |
| Ander lid zoeken                                                | 20 |
| De wedstrijdkalender                                            | 21 |
| Wedstrijdkalender bekijken vanuit het widget 'Mijn wedstrijden' | 22 |
| Inschrijven voor wedstrijden                                    | 23 |
| Uitschrijven voor wedstrijden                                   | 25 |

# Inhoudsopgave ProwareGolf App

| De ProwareGolf App installeren op Android | 28 |
|-------------------------------------------|----|
| De ProwareGolf App installeren op iPhone  | 29 |
| De ProwareGolf App                        | 30 |
| Scorekaarten                              | 31 |
| Wedstrijden                               | 32 |
| Scorekaart invoeren na de wedstrijd       | 33 |
| Starttijden                               | 34 |
| Leden zoeken                              | 35 |
| Clubmededelingen                          | 36 |
| Uw Account                                | 37 |

Handleiding

# **ProwareGolf Cloud Ledenportaal**

Versie 2.500

### Het ledenportaal

Het ledenportaal van de website geeft u toegang tot uw persoonlijke informatie en stelt u in staat de volgende handelingen uit te voeren:

- Inzien van uw eigen handicaphistorie
- Inrichten van uw persoonlijke dashboard
- Wijzigen van uw e-mailadres
- Scorekaarten invoeren die u gespeeld heeft
- Gegevens van andere leden opzoeken
- Reserveren van starttijden
- Inzien actuele clubmededelingen
- Toegang tot de wedstrijdkalender
- In- en uitschrijven op wedstrijden
- Inzien van de inschrijflijsten en startlijsten

#### Inloggen op het ledenportaal

Het ledenportaal van de website geeft u toegang tot uw persoonlijke informatie en stelt u in staat de volgende handelingen uit te voeren:

| Wachtwoord vergeten?<br>Liloggen |            |
|----------------------------------|------------|
| E-mail<br>Controlecode           | \ M9 S J 6 |
|                                  | Opslaan    |

Wanneer u een nieuw e-mailadres hebt, dan kunt u dit zelf aanpassen wanneer u (op basis van uw oude e-mailadres) bent ingelogd op het ledenportaal. Wanneer u niet meer weet met welk e-mailadres u zich geregistreerd heeft, dan kunt u dit bij het secretariaat van de club opvragen uw e-mailadres te wijzigen.

Om in te loggen op de ledensite voert u de volgende stappen uit:

- Ga naar het ledenportaal van uw club
- Klik met de muis in het veld 'E-mail' en typ vervolgens uw e-mailadres in
- Klik met de muis in het veld 'Wachtwoord' en typ vervolgens uw wachtwoord in
- Klik op Inloggen

Wanneer het e-mailadres en/of wachtwoord niet klopt krijgt u de volgende melding:

Inloggen

Incorrect e-mailadres en/of wachtwoord.

Corrigeer het e-mailadres en/of het wachtwoord en probeert u het nogmaals. Blijft u problemen houden met inloggen, neemt u dan contact op met het secretariaat van uw club.

### Wachtwoord opvragen of vergeten

Bent u uw wachtwoord vergeten, dan kunt u dit opnieuw aanmaken door te klikken op 'Wachtwoord vergeten'. Ook wanneer u nog geen wachtwoord heeft, dan kunt u via deze procedure uw wachtwoord instellen.

| Wachtwoord vergeten?<br><sup>2</sup> Inloggen |           |
|-----------------------------------------------|-----------|
| E-mail<br>Controlecode                        | \ M9 SJ 6 |
|                                               | Opslaan   |

Nadat u op **'Wachtwoord vergeten'** hebt geklikt, wordt u gevraagd uw e-mailadres en een controlecode in te voeren. Let op! De controlecode is hoofdlettergevoelig. Klik vervolgens op **Opslaan** 

Binnen enkele minuten ontvangt u een e-mail met een link. Nadat u op deze link geklikt hebt wordt een webpagina geopend. Op deze webpagina wordt u gevraagd tweemaal het nieuwe wachtwoord in te voeren. Wanneer u dit heeft gedaan klikt u op **Opslaan** 

| Reset Password                       |            |
|--------------------------------------|------------|
| Nog geen lid? Hier schrijft Inloggen | u zich in. |
| Nieuw wachtwoord                     |            |
| Herhaal wachtwoord                   |            |
|                                      | Opslaan    |

Gebruikt u met meerdere personen hetzelfde e-mailadres dan krijgt u, na het klikken op de link in de ontvangen e-mail, een overzicht met alle accounts. Klik bij het juiste account op **'Wijzig wachtwoord'**.

| Lidcode: ONDE 1                                     |                                                            |                   |
|-----------------------------------------------------|------------------------------------------------------------|-------------------|
| Naam: M. Onderstal<br>Tel. (Mobiel):<br>NGF Nummer: | Geslacht: 🐣<br>Geboortedatum: 1-1-1970<br>Handicap: 21.9 * |                   |
|                                                     |                                                            | Wijzig wachtwoord |
| Lidcode: ONDE 2                                     |                                                            |                   |
| Naam: H Onderstal<br>Tel. (Mobiel):<br>NGF Nummer:  | Geslacht: 🚨<br>Geboortedatum:<br>Handicap: 99.0            |                   |
|                                                     |                                                            | Wijzig wachtwoord |
| Lidcode: ONDE 3                                     |                                                            |                   |
| Naam: P. Onderstal<br>Tel. (Mobiel):<br>NGF Nummer: | Geslacht: 🚨<br>Geboortedatum: 1-4-1970<br>Handicap: 54.0   |                   |
|                                                     |                                                            | Wijzig wachtwoord |

#### Let op!

Wanneer u uw e-mailadres deelt met anderen, gebruik dan niet hetzelfde wachtwoord. De combinatie e-mailadres en wachtwoord moet uniek zijn. Voorkom ook het gebruik van gemakkelijk te achterhalen wachtwoorden zoals geboortedatum, gemakkelijke toetscombinaties of standaard woorden zoals 'wachtwoord', 'geheim', enz.

ProwareGolf is onderdeel van 🔊 intogolf.com

### Menubalk en beginscherm

Zodra u bent ingelogd komt u in uw persoonlijke dashboard. Dit beginscherm ziet er ongeveer (afhankelijk van de instellingen van uw club) zo uit:

| Board Wedstrijden Uitloggen |                         |                          |                   |          |
|-----------------------------|-------------------------|--------------------------|-------------------|----------|
| B. Test-janssen             |                         |                          |                   |          |
| tarttijden                  |                         |                          | ¢                 | 🏷 🗱 😨    |
|                             | din 3 jul               |                          |                   |          |
| Starttijdreserveren         |                         |                          |                   |          |
| Klik hier                   | 1e negen Startijd 14:20 |                          |                   |          |
|                             |                         |                          |                   |          |
|                             |                         |                          |                   |          |
|                             |                         |                          |                   |          |
|                             |                         |                          |                   |          |
| ijn handicap                |                         |                          | ø                 | 🏷 🗯 🕐    |
|                             |                         |                          |                   | HCP      |
| atum Omschrijving           |                         | Kaartnr.                 | EHCP Oud          | lieuw    |
| -5-2018 Qualifying kaart    |                         |                          | 22,8              | 2,8      |
| -3-2018 Golfplatz Borghees  | 5                       |                          | 24,0              | 2,8      |
| -1-2018 Aanpassing : EGA    |                         |                          | 24,0 2            | 4,0      |
|                             |                         |                          |                   |          |
|                             |                         |                          | Nieuwe scoreka    | art Meer |
|                             |                         |                          |                   |          |
| ijn wedstrijden             |                         |                          | Ģ                 | 🏷 🗯 📀    |
| Datum                       | Naam                    | Starttijd Hole nr.       |                   |          |
| Di 10-07 10:00:00 Herenoc   | htend                   |                          | Team              | Details  |
|                             |                         |                          |                   |          |
|                             |                         |                          |                   |          |
|                             |                         |                          |                   |          |
|                             | Maak oor kourse         | Wedetriiden waaren ik be | an ingeschroven 4 | Macr     |
|                             | maak een keuze:         | wedstrijden waarop ik be | an ingeschieven a | meer     |

De menubalk bovenin het scherm ziet u altijd, waar u zich ook in het programma bevindt.

| DashBoard Wedstrijden Uitloggen | B.B. Test-janssen, account details |
|---------------------------------|------------------------------------|
|                                 |                                    |

- Door op 'Dashboard' te klikken, komt u altijd weer terug in dit beginscherm.
- Een klik op 'Wedstrijden' voert u naar de wedstrijdkalender
- Door op 'Uitloggen' te klikken, sluit u uw sessie af en verlaat u het programma

Helemaal rechts bovenin de menubalk ziet u uw naam staan, gevolgd door de tekst **'account details'**. Wanneer u **'account details'** aanklikt, ziet u met welke naam-, adres- en NGF-gegevens u bij uw club bekend bent. Zijn deze gegevens niet juist, laat dit dan aan het secretariaat van uw club weten. Nadat u geklikt hebt op **'account details'**, kunt u naast uw naw-gegevens ook andere informatie raadplegen.

| DashBoard Wedstrijden Uit | loggen                                                         |                                        |
|---------------------------|----------------------------------------------------------------|----------------------------------------|
| <u>Overzicht</u> Handic   | ap Bestanden                                                   | Wedstrijden                            |
| B.B. Test-janssen (GL)    | 2                                                              | 3                                      |
| 💽 Overzicht 🥖             | <sup>P</sup> Wijzig uw adresgegeven:                           | s 🥼 Wijzig uw wachtwoord / e-mailadres |
| Persoon                   |                                                                | Verander foto Webcam                   |
| Naa                       | <b>m</b> B.B. Test-janssen                                     |                                        |
| Voornaa                   | m                                                              |                                        |
| Lidco                     | de TEST 2                                                      |                                        |
| Geboortedatu              | <b>m</b> 1-1-1970                                              |                                        |
| Contact                   |                                                                |                                        |
| Correspondent             | B.B. Test-janssen<br>ie Griekenlandweg 7<br>2411 PZ BODEGRAVEN |                                        |
| E-m                       | ail chris@intogolf.nl                                          |                                        |
| Tel. (Vas                 | it)                                                            |                                        |
| Tel. (Mobie               | el)                                                            |                                        |
| Tel. (Wer                 | k)                                                             |                                        |
| Golfgegevens              |                                                                |                                        |
| Handic                    | <b>ap</b> 22,8                                                 |                                        |
| NGF Numm                  | er                                                             |                                        |
| Datum NGF Clubh           | ср                                                             |                                        |
|                           |                                                                |                                        |

- 1 Bekijk handicapmutaties
- 2 Bekijk uw correspondentie o.a. uw facturen (indien uw vereniging dit ondersteund)
- 3 Uw wedstrijdinschrijvingen
- 4 Wijzig uw wachtwoord of e-mailadres

#### Inzien van uw handicap

Wanneer u bent ingelogd op het ledenportaal wordt op het scherm een aantal informatieblokken weergegeven. Deze informatieblokken worden **'widgets'** genoemd. Eén van deze widgets bevat uw persoonlijke gegevens, zoals uw naam, uw lidcode, uw handicap en uw NGF-nummer.

| 1ijn handic | ар                 |          |               | Ø 😨           | B.B. Test-janssen |                   | ſ |
|-------------|--------------------|----------|---------------|---------------|-------------------|-------------------|---|
| Datum       | Omschrijving       | Kaartnr. | EHCP Oud      | EHCP<br>Nieuw | Naam              | B.B. Test-janssen |   |
| 1-5-2018    | Qualifying kaart   |          | 22,8          | 22,8          | Lidcode           | TEST 2            |   |
| 9-3-2018    | Golfplatz Borghees |          | 24,0          | 22,8          | Handicap          | 22,8              |   |
| 1-1-2018    | Aanpassing : EGA   |          | 24,0          | 24,0          | NGF Nummer        |                   |   |
|             |                    |          |               |               | Laatst ingelogd   | 27-06-2018 14:26  |   |
|             |                    | ١        | Nieuwe scorel | kaart Meer    |                   |                   |   |

U vindt op deze pagina ook een widget met de titel **'Mijn handicap'**. Hierin worden de laatste vijf handicapmutaties weergegeven die – voor of door u – zijn gedaan in de software. Als u uw volledige historie wilt zien, klikt u op het linkje **'Meer'** dat u onderaan het widget vindt.

U keert terug naar het dashboard door op **'Dashboard**' te klikken in het hoofdmenu.

#### Inrichten van uw persoonlijke dashbaord

Wilt u widgets aan uw dashboard toevoegen, verwijderen of verplaatsen? Dat kunt u eenvoudig zelf doen. Als er widgets ontbreken op uw dashboard kunt u deze (afhankelijk van de clubinstellingen!) toevoegen. Als de club dit toestaat, klikt u rechtsboven in uw scherm op het pulldownmenu:

| Selecteer extra opties voor op uw dashboard | Items 🜲 |
|---------------------------------------------|---------|
|---------------------------------------------|---------|

Afhankelijk van welke widgets er al op uw dashboard staan, volgt een lijstje van widgets die u nog kunt toevoegen:

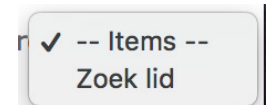

Door één van de items aan te klikken, wordt het widget op uw dashboard geplaatst. In de groene balk bovenaan een widget, staat een aantal iconen waarmee u het widget kunt verplaatsen of verwijderen.

| Zoek lid |      | < ( ) × ) |
|----------|------|-----------|
| Naam     | Zoek |           |

Wanneer u op klikt, verwijdert u het widget. Als dat niet de bedoeling was, haalt u het widget eenvoudig terug via het hiervoor genoemde pulldownmenu. Wilt u het widget een andere plaats geven op uw dashboard? Klik dan op en houdt uw linkermuisknop ingedrukt. Zolang u de muisknop ingedrukt houdt kunt u het widget over uw scherm verplaatsen naar de plaats die u wenst. Ieder widget kunt u op deze manier oppakken en verplaatsen.

De widgets met een balk in een afwijkende kleur kunt u niet verplaatsen of verwijderen. Hier ontbreken vanzelfspreken ook de icoontjes die verplaatsen en verwijderen mogelijk maken. Deze staan standaard rechts in uw scherm.

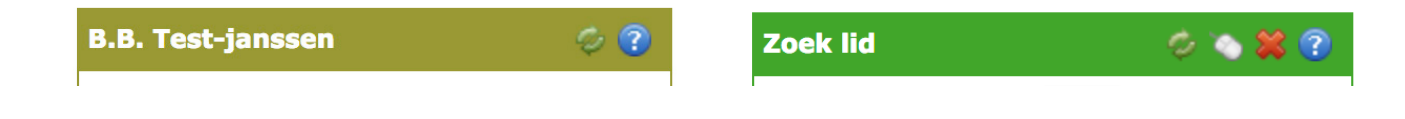

## Wijzigen van uw e-mailadres

Om uw e-mailadres te kunnen wijzigen, moet u zijn ingelogd. Nadat u bent ingelogd komt u op de homepagina. Klik rechtsboven in de menubalk op **'Account details'**.

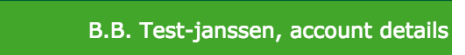

De pagina met uw persoonsgegevens wordt nu geopend. Klik op het tabblad **'Wijzig uw** wachtwoord/e-mailadres'. In het scherm dat opent voert u uw nieuwe e-mailadres in en klikt u vervolgens op **Opslaan** 

#### B.B. Test-janssen (GL)

| 💽 Overzicht 🥜 W  | ijzig uw adresgegevens | P Wijzig uw wachtwoord / e-mailadres |
|------------------|------------------------|--------------------------------------|
| Nieuw wachtwoord |                        |                                      |
| E-mailadres      | chris@intogolf.nl      |                                      |
|                  | Opslaan                |                                      |

Uw e-mailadres is nu aangepast. Om terug te keren naar het dashboard klikt u in het hoofdmenu op **'Dashboard'**.

#### Binnenlandse scorekaarten invoeren

Voor het invoeren van een scorekaart moet u zijn ingelogd. Nadat u bent ingelogd komt u op het dashboard. Op het dashboard vindt u een widget met de titel **'Mijn handicap'**. Onderaan het widget kunt u klikken op de link **'Nieuwe scorekaart'**. Er wordt een pop-up geopend die u de mogelijkheid geeft om een externe wedstrijdkaart of een Qualifyingkaart te verwerken. Wedstrijden die op uw eigen club gespeeld zijn kunnen via de kiosk of app worden ingevoerd.

|          | ap                 |                  |          |              |              | \$ Q   |
|----------|--------------------|------------------|----------|--------------|--------------|--------|
| Datum    | Omschrijving       |                  | Kaar     | nr. EHCP Oud | EHCF<br>Nieu | »<br>W |
| L-5-2018 | Qualifying kaart   |                  |          | 22,8         | 22,8         |        |
| 9-3-2018 | Golfplatz Borghees |                  |          | 24,0         | 22,8         |        |
| -1-2018  | Aanpassing : EGA   |                  |          | 24,0         | 24,0         |        |
|          |                    |                  |          | Nieuwe score | kaart        | Me     |
| Verwe    | rk scorekaart      |                  |          |              |              | ×      |
|          |                    |                  |          |              |              |        |
|          |                    |                  |          |              |              |        |
|          | Kaarttype          | Q-kaart 😫        |          |              |              |        |
| Datu     | m (DD-MM-JJJJ)     | 27-06-2018       |          |              |              |        |
|          | Tijd (00:00)       | 06:00            |          |              |              |        |
|          | Marker             |                  |          |              |              |        |
|          | Kaartnr.           |                  |          |              |              |        |
|          | Land               | Nederland        |          |              |              |        |
|          | Latiu              | Nederland        | •        |              |              |        |
|          | Baan               | PROWAREGOLF      | <b>+</b> |              |              |        |
|          | Lus                | 18 Holes         | \$       |              |              |        |
|          | Tee                | Proware 18 holes | \$       |              |              |        |
|          | Category           | Rood (heren)     | \$       |              |              |        |
|          | Handicap           | 22.8             |          |              |              |        |
|          | Omschrijving       |                  |          |              |              |        |
|          |                    |                  |          |              |              |        |
|          |                    |                  |          |              |              |        |

Voor de juiste verwerking van de kaart maakt u bij **'Kaarttype'** een keuze uit: **'Q-kaart'** of **'Wedstrijd'**.

Voor het invoeren van een kaart die in Nederland gespeeld is, moeten de volgende velden worden ingevoerd:

- Het type kaart (**Q-Kaart** of **wedstrijdkaart**).
- De datum waarop de kaart is gespeeld. Aan de hand van de datum wordt gekeken met welke handicap u de kaart gespeeld heeft.
- De tijd waarop u de kaart heeft gespeeld.
- De marker die de kaart heeft gecontroleerd.
- Het nummer van de kaart.
- Het land waarin u heeft gespeeld laat u op 'Nederland' staan.
- De baan waarop u heeft gespeeld.
- De lus die u heeft gespeeld.
- De tee waarop u heeft gespeeld.
- De kleur van de tee die u heeft gespeeld (bij 'Category').
- De handicap wordt opgezocht in de administratie. Deze kunt u niet zelf invoeren.
- De omschrijving die moet worden meegegeven in de kaart.

Nadat u alle gegevens heeft ingevoerd klikt u op **Volgende** 

Nadat u op de knop heeft geklikt komt u in de kaartdetails terecht. In dit scherm kunt u per hole het aantal slagen invoeren en worden de stablefordpunten voor u berekend. U voert de slagen in door in het eerste vakje **'Slagen'** uw score op de eerste hole in te voeren. Na invoer van het eerste vakje gaat de cursor automatisch naar het vakje van de volgende hole, enzovoorts. Om uw invoer af te ronden klikt u op **Opslaan** 

Nu is uw scorekaart toegevoegd aan uw handicapnisione en staat hij klaar om door de wedstrijd- en handicapcommissie geaccordeerd te worden.

| Naam                                   |              | B.B.         | Test-ja | anssen |        | Lidcode    | TEST 2  |         |       |       |        |    |
|----------------------------------------|--------------|--------------|---------|--------|--------|------------|---------|---------|-------|-------|--------|----|
| Datum                                  |              | 27-0         | 6-201   | 3      |        | Tijd       | 06:00   |         |       |       |        |    |
| Тее                                    |              | Rooc         | l (here | n)     |        | Lus        | Proware | e 18 ho | oles  |       |        |    |
| HCP EX                                 | ( / PL       | 22,8         | /23     |        |        | Marker     |         |         |       |       |        |    |
| SR CR                                  | PAR          | 120          | .c / 7: | .0 /   | 72     | KaartNumme | r       |         |       |       |        |    |
| Stablef                                | ord          | 0            |         |        |        |            |         |         |       |       |        |    |
| Omsch                                  | riivin       | a            |         |        |        |            |         |         |       |       |        |    |
|                                        |              |              |         |        |        |            |         |         |       |       |        |    |
|                                        |              |              |         |        |        |            |         |         |       |       |        |    |
| Hole                                   | SI           | Par A        | HS SI   | agen I | Pnt    |            | Hole    | SI      | Par A | HS SI | agen F | nt |
| 1                                      | 7            | 4            | 1       | 0      | 0      |            | 10      | 12      | 5     | 1     | 0      |    |
| 2                                      | 3            | 5            | 2       | 0      | 0      |            | 11      | 18      | 3     | 1     | 0      |    |
| 3                                      | 11           | 4            | 1       | 0      | 0      |            | 12      | 14      | 4     | 1     | 0      |    |
| 4                                      | 15           | 3            | 1       | 0      | 0      |            | 13      | 6       | 4     | 1     | 0      |    |
|                                        | 9            | 4            | 1       | 0      | 0      |            | 14      | 4       | 4     | 2     | 0      |    |
| 5                                      | 13           | 4            | 1       | 0      | 0      |            | 15      | 16      | 3     | 1     | 0      |    |
| 5<br>6                                 |              | 4            | 2       | 0      | 0      |            | 16      | 10      | 5     | 1     | 0      |    |
| 5<br>6<br>7                            | 5            |              |         | 0      | 0      |            | 17      | 2       | 4     | 2     | 0      |    |
| 5<br>6<br>7<br>8                       | 5<br>17      | 3            | 1       |        |        |            | 18      | 8       | 5     | 1     | 0      |    |
| 5<br>6<br>7<br>8<br>9                  | 5<br>17<br>1 | 3<br>4       | 1<br>2  | 0      | o      |            | 10      | 0       | 5     | -     | •      |    |
| 5<br>6<br>7<br>8<br>9<br><b>1ste 9</b> | 5<br>17<br>1 | 3<br>4<br>35 | 1<br>2  | 0      | 0<br>0 |            | 2de 9   | Ū       | 37    | -     | 0      |    |

#### Buitenlandse scorekaarten invoeren

Voor het invoeren van een buitenlandse scorekaart moet u zijn ingelogd. Nadat u bent ingelogd komt u op het dashboard. Op het dashboard vindt u een widget met de titel **'Mijn handicap'**. Onderaan het widget kunt u klikken op de link **'Nieuwe scorekaart'**. Er wordt een pop-up geopend die u de mogelijkheid geeft om een externe wedstrijdkaart of een Qualifyingkaart te verwerken.

| Datum    | Omschrijving       | Kaartn            | r. EHCP Oud   | EHCP<br>Nieuw |
|----------|--------------------|-------------------|---------------|---------------|
| L-5-2018 | Qualifying kaart   |                   | 22,8          | 22,8          |
| 9-3-2018 | Golfplatz Borghees |                   | 24,0          | 22,8          |
| 1-1-2018 | Aanpassing : EGA   |                   | 24,0          | 24,0          |
|          |                    |                   | Nieuwe scorel | kaart Mee     |
| Verwe    | rk scorekaart      |                   |               | ×             |
|          |                    |                   |               |               |
|          | Kaarttype          | Q-kaart 🛟         |               |               |
| Datur    | m (DD-MM-JJJJ)     | 27-06-2018        |               |               |
|          | Tijd (00:00)       | 06:00             |               |               |
|          | Marker             |                   |               |               |
|          | Kaartnr.           |                   |               |               |
|          | Land               | Kroatie 🗘         |               |               |
|          | Lus                | 18 Holes          |               |               |
|          | Handicap           | 22.8              |               |               |
|          | Omschrijving       |                   |               |               |
|          | Punten             | Geen kaartdetails |               |               |
|          |                    |                   |               |               |
|          |                    |                   |               |               |

Voor de juiste verwerking van de kaart maakt u bij **'Kaarttype'** een keuze uit: **'Q-kaart'** of **'Wedstrijd'**. Voor het invoeren van een buitenlandse kaart, moeten de volgende velden worden ingevoerd:

- Het type kaart (**Q-Kaart** of **wedstrijdkaart**).
- De datum waarop de kaart is gespeeld. Aan de hand van de datum wordt gekeken met welke handicap u de kaart gespeeld heeft.
- De tijd waarop u de kaart heeft gespeeld.
- De marker die de kaart heeft gecontroleerd.
- Het nummer van de kaart.
- Het land waarin u heeft gespeeld. U klikt achter **'Land'** op 🔷 🔷 en klikt in het
- keuzemenu op het betreffende land.
- Vul bij 'Omschrijving' bij voorkeur de naam van de buitenlandse baan in waar u heeft gespeeld.
- Vul bij 'Punten' het totaal aantal punten in dat u hebt behaald. Voor buitenlandse kaarten is het niet mogelijk om meer details in te vullen.
- Sluit af met **Opslaan**

#### Reserveren van een starttijd

Voor het reserveren van een starttijd moet u ingelogd zijn. Nadat u bent ingelogd komt u op de dashboardpagina. Op deze pagina vindt u het widget **'Starttijden'**. In deze widget klikt u om een starttijd te reserveren op het grote vak aan de linkerkant

| tarttijden 🥏 💡      |  |  |  |  |  |
|---------------------|--|--|--|--|--|
|                     |  |  |  |  |  |
| Starttijdreserveren |  |  |  |  |  |
| Klik hier           |  |  |  |  |  |
|                     |  |  |  |  |  |
|                     |  |  |  |  |  |
|                     |  |  |  |  |  |
|                     |  |  |  |  |  |

Op de volgende pagina u kiezen op welke datum u wilt gaan spelen. Naast de datum kiest u het aantal holes dat u wilt gaan spelen en met hoeveel personen u komt. Op de pagina zullen de tijden worden weergegeven die nog vrij zijn. U kunt nu een keuze maken door de gewenste tijd aan te klikken.

Als u een keuze heeft gemaakt wordt op de volgende pagina een beknopt overzicht weergegeven. Hier kunt u tevens de namen van uw medespelers invoeren.

| Da | shBoard We  | edstrijo | len Uitlogg  | en        |              |     |              |           |              |           |              |           |
|----|-------------|----------|--------------|-----------|--------------|-----|--------------|-----------|--------------|-----------|--------------|-----------|
| E  | Boek hier u | uw sta   | arttijd      |           |              |     |              |           |              |           |              |           |
|    | DashBoard   | ballet   | je par 3     | 27-06-3   | 2018         | 3 s | pelers \$    | 9Holes    | \$           |           |              |           |
|    | 16:10       | Н9       | 16:20        | Н9        | 16:30        | H9  | 16:40        | H9        | 16:50        | Н9        |              |           |
|    |             |          |              |           |              |     |              |           |              |           |              |           |
|    | 17:00       | H9       | <u>17:10</u> | <u>H9</u> | <u>17:20</u> | H9  | <u>17:30</u> | <u>H9</u> | <u>17:40</u> | <u>H9</u> | <u>17:50</u> | <u>H9</u> |
|    |             |          |              |           |              |     |              |           |              |           |              |           |
|    | 18:00       | Н9       | <u>18:10</u> | H9        | <u>18:20</u> | H9  | <u>18:30</u> | H9        | <u>18:40</u> | H9        | <u>18:50</u> | H9        |
|    |             |          |              |           |              |     |              |           |              |           |              |           |
|    | 19:00       | H9       | <u>19:10</u> | <u>H9</u> | <u>19:20</u> | H9  | <u>19:30</u> | Н9        | <u>19:40</u> | H9        | <u>19:50</u> | H9        |
|    |             |          |              |           |              |     |              |           |              |           |              |           |
|    | 20:00       | H9       | 20:10        | Н9        | 20:20        | Н9  | 20:30        | Н9        | 20:40        | Н9        | 20:50        | H9        |
|    |             |          |              |           |              |     |              |           |              |           |              |           |
|    | 21:00       | H9       | 21:10        | H9        | 21:20        | H9  | 21:30        | Н9        |              |           |              |           |
|    |             |          |              |           |              |     |              |           |              |           |              |           |

Wanneer u een lidnaam invult, krijgt u een pop-up te zien waar u het lid uit kunt selecteren. Wanneer u het eens bent met de voorgestelde gegevens, klikt u op **Opslaan** en wordt de reservering bevestigd.

| Bevestig uw starttijd |                       | Lid                          | ×         |
|-----------------------|-----------------------|------------------------------|-----------|
| DashBoa               | ard Opslaan Annuleren | Naam                         |           |
| Datum                 | woe 27 jun 2018       | mevr edwin kerkhoven-Azzouzi | Selecteer |
| Tijd                  | 16:20                 | dhr BGW Kerkhoven            | Selecteer |
| Holes                 | lus a                 |                              |           |
| Speler1               | test, b.b.            |                              |           |
| Speler2               | Jan Janssen           |                              |           |
| Speler3               | mevr edwin kerkhoven  |                              |           |

Wanneer u uw reservering wil annuleren klikt u op het dashboard op de desbetreffende starttijd in de **'Starttijden'** widget. U klikt dan vervolgens op Annuleren en de desbetreffende starttijd wordt voor u geannuleerd.

#### Inzien van uw reserveringen

Voor het inzien van uw reserveringen moet u zijn ingelogd. Nadat u bent ingelogd komt u op de homepagina. Op de homepagina ziet u het widget **'Starttijden'**. Hier kunt u uw reserveringen beheren.

| Starttijden                      |                                      | 🤣 🏷 🗱 😨 |
|----------------------------------|--------------------------------------|---------|
| Starttijdreserveren<br>Klik hier | din 3 jul<br>1e negen Startijd 14:20 |         |

Als u op de reservering klikt kunt u deze beheren. U kunt een reservering annuleren of nieuwe/andere personen uitnodigen voor uw flight.

| D | ashBoard | Wedstrijden Uitloggen |
|---|----------|-----------------------|
|   | Bevestig | uw storttijd          |
|   | DashBoar | d Opslaan Annuleren 3 |
|   | Datum    | din 3 jul 2018        |
|   | Tijd     | 14:20                 |
|   | Holes    | lus a                 |
|   | Speler1  | test, b.b.            |
|   | Speler2  | chris de ronde        |
|   | Speler3  | chris de ronde        |

1 Keer zonder uw wijzigingen op te slaan terug naar het dashboard

2 Sla eventuele wijzigingen in uw reservering op

- 3 Annuleer uw reservering in zijn geheel. Let op: de flight wordt hiermee dus gecanceld!
- Voeg nieuwe/andere medespelers toe aan uw flight. Wanneer u een lidnaam invult, verschijnt een popup om een lid te selecteren

| Lid X                        |           |  |  |  |  |
|------------------------------|-----------|--|--|--|--|
| Naam                         |           |  |  |  |  |
| mevr edwin kerkhoven-Azzouzi | Selecteer |  |  |  |  |
| dhr BGW Kerkhoven            | Selecteer |  |  |  |  |
|                              |           |  |  |  |  |

# Inzien actuele clubmededelingen

Op de homepagina ziet u rechts in uw scherm het widget **'Mededelingen'**. In deze widget worden de laatst geplaatste mededelingen weergegeven. Wanneer de mededeling niet volledig kan worden weergegeven in het widget, wordt er een linkje **'Meer'** onder de mededeling geplaatst. Wanneer u op **'Meer'** klikt, kunt u het volledige bericht lezen.

|                         | Mededelingen                             | Ø 😨                                                                                                    |                                  |
|-------------------------|------------------------------------------|----------------------------------------------------------------------------------------------------|----------------------------------|
|                         |                                          | Meer                                                                                                    |                                  |
|                         |                                          |                                                                                                    |                                  |
| Deel Deerd Wedebild     |                                          |                                                                                                    |                                  |
| DashBoard Wedstrijd     | en Uitloggen                             |                                                                                                    |                                  |
| Mededelingen            |                                          |                                                                                                    |                                  |
|                         |                                          |                                                                                                    |                                  |
|                         |                                          |                                                                                                    |                                  |
| Welkom                  |                                          |                                                                                                    |                                  |
| Welkom bij ProwareG     | olf!!                                    |                                                                                                    |                                  |
|                         |                                          |                                                                                                    |                                  |
| Dit is de test          |                                          |                                                                                                    |                                  |
| Hallo dit is een test n | nededeling om te kijken of deze op de j  | uiste manier wordt weergege                                                                                     | even in de Wordpress plug-in.    |
|                         |                                          |                                                                                                    |                                  |
| Publieke mededel        | ing                                      | and the state of the state of the state of the state of the state of the state of the state of the state of the |                                  |
| Dit is een voorbeeld i  | met een publieke mededeling. Deze me     | ededeling is voor ledereen be                                                                                   | SCNIKDaar                        |
| March and H             |                                          |                                                                                                    |                                  |
| Welkom on de ledeno     | omgeving van test club!!                 |                                                                                                    |                                  |
|                         |                                          |                                                                                                    |                                  |
| Besloten mededel        | ing                                      |                                                                                                    |                                  |
| Dit is een voorbeeld i  | met een besloten mededeling. Deze me     | ededeling is alleen voor leder                                                                                  | n beschikbaar die zijn ingelogd. |
|                         |                                          |                                                                                                    |                                  |
| NGF kaartjes            |                                          |                                                                                                    |                                  |
| Beste Leden,            |                                          |                                                                                                    |                                  |
|                         |                                          |                                                                                                    |                                  |
| Welkom!                 |                                          |                                                                                                    |                                  |
| Welkom in de demo o     | mgeving van ProwareGolf                  |                                                                                                    |                                  |
|                         |                                          |                                                                                                    |                                  |
| HCP Herziening          |                                          |                                                                                                    |                                  |
| De ngf heeft besloter   | n dit jaar geen herziening toe te passen | n op de handicaps.                                                                                              |                                  |

Deze pagina opent zich in een nieuw tabblad of venster. U kunt dit venster hierdoor gewoon normaal afsluiten via het kruisje van uw browser wanneer u klaar bent.

### Ander lid zoeken

Wanneer u ingelogd bent heeft u de mogelijkheid om gegevens van andere leden op te zoeken. U kunt dit doen door de volgende stappen te doorlopen:

- In het widget 'Zoek lid' klikt u met de muis in het vakje achter 'Naam'
- U typt de achternaam (of een deel van de achternaam) in van het lid dat u wilt opvragen. Stel: u zoekt Harry Janssen en typt dus 'jans' in).
- Klik vervolgens op Zoek

| Zoek lid                                                                                                    | Ø 🍆 🗱 😨                                                                                                    |
|----------------------------------------------------------------------------------------------------|----------------------------------------------------------------------------------------------------|
| Naam Jans<br><u>HM klaassen (jans)</u><br>J.A. Janssen (Jan)<br><u>aa janssen (appie)</u><br>AA Janssen (Anton)<br>AA Janssen (Adriaa<br>A.A. Janssen () | Zoek<br><u>J. Jänssen (Jan)</u><br><u>B.B. Janssen (Bert)</u><br><u>A van Janssen (Appie)</u><br><u>AA janssen (Anton)</u><br><u>n)</u> <u>A.B.C. Janssen ()</u> |

- Het programma geeft de gevonden resultaten weer.
- Klik op de naam van de persoon die u zocht en waarvan u de gegevens wilt inzien
- De gegevens van het opgevraagde lid verschijnen in uw beeldscherm.

| Lidcode KLAA 6<br>E-mail lid@mms.nl |  |
|-------------------------------------|--|
| Telefoon prive                      |  |
| Telefoon mobiel                     |  |
|                                     |  |

• Als u op **Home** klikt gaat u weer terug naar uw dashboard, het beginscherm.

#### Let op!

Deze zoekmogelijkheid is niet op elke club beschikbaar. Ook de gegevens die worden weergegeven, zijn afhankelijk van de instellingen die de club heeft gekozen.

### De wedstrijdkalender

Wanneer u ingelogd bent kunt u de wedstrijdkalender inzien. U kunt de kalender opvragen door in de groene menubalk op **'Wedstrijden'** te klikken en vervolgens op **'Kalender'**.

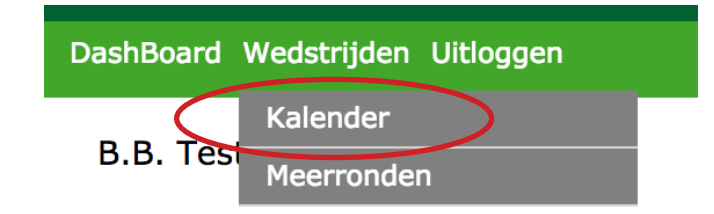

In de wedstrijdkalender wordt gebruik gemaakt van verschillende icoontjes en knoppen. Hieronder volgt een korte uitleg hiervan:

| Wedstrijdkalende | r 2018 |                                           |             | 12                                      |
|------------------|--------|-------------------------------------------|-------------|-----------------------------------------|
|                  |        |                                           | 2018 \$     | Wedstrijden waarvoor ik kan inschrijven |
| Jan Feb          | Mrt    | Apr Mei Juni Juli Aug Sept Okt Nov Dec    |             |                                         |
| Datum            | Tijd   | Wedstrijd Ingeschreven                    |             |                                         |
| Vrijdag 01       | 11:11  | Test greensome 3 sides-strokeplay         |             | 3 Details                               |
| Vrijdag 08       | 12:12  | team fourball betterball 100%-stableford  |             | Details                                 |
| Maandag 11       | 15:00  | test inschrijf driebal-stableford         |             | Details                                 |
| Zaterdag 23      | 10:00  | Voorbeeld stroke 1 driebal-strokeplay 4 🗸 |             | Details                                 |
| Zaterdag 23      | 10:00  | Voorbeeld STB 1 driebal-strokeplay        |             | Details                                 |
| Zondag 24        | 10:00  | Voorbeeld stroke 2 driebal-strokeplay     |             | Details                                 |
| Zondag 24        | 10:00  | Voorbeeld STB 2 driebal-stableford        |             | Details                                 |
| Zaterdag 30      | 11:11  | Inschrijf bokaal driebal-stableford       | Inschrijven | Ander lid Gast Details                  |
|                  |        |                                           |             | 6                                       |

- 1 Wanneer u op deze knop klikt, blijven alleen de wedstrijden zichtbaar waarop u zich kunt inschrijven.
- 2 De knop verandert in **'Toon alle wedstrijden'**. Als u hier op klikt worden alle wedstrijden zichtbaar.
- 3 Hier kunt u de details van de wedstrijd bekijken.
- Als u al bent ingeschreven voor een wedstrijd, staat er een vinkje in de kolom **'Ingeschreven'**.
- 5 Hier kunt u zich inschrijven voor een wedstrijd
- 6 Hier kunt u nog een ander lid en/of gast inschrijven voor de wedstrijd.

# Wedstrijdkalender vanuit het widget "Mijn Wedstrijden"

In plaats van naar de wedstrijdkalender te gaan, kunt u ook de eerstkomende wedstrijden bekijken via het widget **'Mijn wedstrijden'**. Het keuzebalkje onderin dit widget geeft u de mogelijkheid om:

- De wedstrijden te bekijken waarop u bent ingeschreven
- Alle wedstrijden te bekijken
- De wedstrijden te bekijken waarop u zich in kunt schrijven

Door rechtsonder op **'Meer'** te klikken, ziet u alle wedstrijden. Via **'Dashboard'** in de groene menubalk bovenaan uw scherm komt u weer terug bij uw eigen widgets.

| Mijn wedstrijden  |                  |      |    |            |               | ø            | 🏷 🗱 🕐   |
|-------------------|------------------|------|----|------------|---------------|--------------|---------|
| Datum             |                  | Naam | S  | tarttijd   | Hole nr.      |              |         |
| Za 30-06 11:11:00 | Inschrijf bokaal |      |    |            |               | Uitschrijven | Details |
| Di 10-07 10:00:00 | Herenochtend     |      |    |            |               | Team         | Details |
|                   |                  |      |    |            |               |              |         |
|                   |                  |      |    |            |               |              |         |
|                   |                  | Maak |    | datriidan  | vaaran ik han | ingaaabrayan | Moor    |
|                   |                  | Maak |    | on alle we | dstrijden     | ingeschreven | Meer    |
|                   |                  |      | We | edstrijden | waarop ik kan | inschrijven  |         |
|                   |                  |      | We | edstrijden | waarop ik kan | inschrijven  |         |

### Inschrijven voor een wedstrijd

Wanneer u ingelogd bent heeft u de mogelijkheid om u in te schrijven voor wedstrijden. U kunt dit doen door de volgende stappen te doorlopen:

- Klik op 'Wedstrijden' in de groene menubalk.
- Kies vervolgens voor 'Kalender' en de wedstrijdkalender verschijnt.

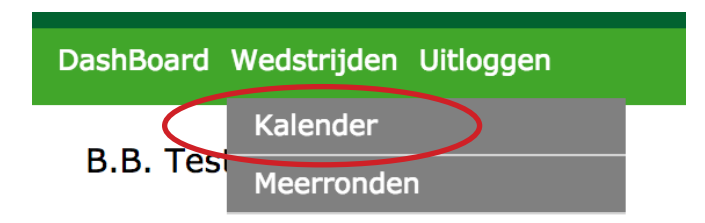

U ziet nu welke wedstrijden gepland staan en welke wedstrijden open staan voor inschrijvingen. Wanneer u rechtsboven in het scherm op Wedstrijden waarvoor ik kan inschrijven verschijnen alleen díe wedstrijden waarvoor u zich kunt inschrijven (op basis van uw handicap, geslacht, leeftijd, enzovoorts).

In dit overzicht ziet u nu rechtsboven in het scherm deze button: Toon alle wedstrijden Als u deze aanklikt ziet u weer álle wedstrijden. Zo kunt u eenvoudig heen en weer switchen tussen alle wedstrijden en de wedstrijden waarvoor u zich kunt inschrijven.

| strijdkalender | 2018                                                                                                    |                                                                                                    |                                                                                                    |                                                                                                    |                                                                                                    |
|----------------|----------------------------------------------------------------------------------------------------|----------------------------------------------------------------------------------------------------|----------------------------------------------------------------------------------------------------|----------------------------------------------------------------------------------------------------|----------------------------------------------------------------------------------------------------|
|                |                                                                                                    |                                                                                                    | 2018 \$                                                                                                    | Wedstrijden waarvoor il                                                                                                    | k kan inschrijver                                                                                                    |
| Jan Feb        | Mrt                                                                                                    | Apr Mei Juni Juli Aug Sept Okt Nov Dec                                                                                                    |                                                                                                    |                                                                                                    |                                                                                                    |
| Datum          | Tijd                                                                                                    | Wedstrijd Ingeschreven                                                                                                    |                                                                                                    |                                                                                                    |                                                                                                    |
| Vrijdag 01     | 11:11                                                                                                    | Test greensome 3 sides-strokeplay                                                                                                    |                                                                                                    |                                                                                                    | Details                                                                                                    |
| Vrijdag 08     | 12:12                                                                                                    | team fourball betterball 100%-stableford                                                                                                    |                                                                                                    |                                                                                                    | Details                                                                                                    |
| Maandag 11     | 15:00                                                                                                    | test inschrijf driebal-stableford                                                                                                    |                                                                                                    |                                                                                                    | Details                                                                                                    |
| Zaterdag 23    | 10:00                                                                                                    | Voorbeeld stroke 1 driebal-strokeplay                                                                                                    |                                                                                                    |                                                                                                    | Details                                                                                                    |
| Zaterdag 23    | 10:00                                                                                                    | Voorbeeld STB 1 driebal-strokeplay                                                                                                    |                                                                                                    |                                                                                                    | Details                                                                                                    |
| Zondag 24      | 10:00                                                                                                    | Voorbeeld stroke 2 driebal-strokeplay                                                                                                    |                                                                                                    |                                                                                                    | Details                                                                                                    |
| Zondag 24      | 10:00                                                                                                    | Voorbeeld STB 2 driebal-stableford                                                                                                    |                                                                                                    |                                                                                                    | Details                                                                                                    |
| Zaterdag 30    | 11:11                                                                                                    | Inschrijf bokaal driebal-stableford                                                                                                    | Inschrijven                                                                                                    | Ander lid Gast                                                                                                    | Details                                                                                                    |
|                | strijdkalender<br>Datum Peb<br>Vrijdag 01<br>Vrijdag 08<br>Maandag 11<br>Zaterdag 23<br>Zaterdag 23<br>Zondag 24<br>Zondag 24<br>Zondag 24 | Feb         Mrt           Datum         Tijd           Vrijdag 01         11:11           Vrijdag 03         12:12           Maandag 11         15:00           Zaterdag 23         10:00           Zaterdag 24         10:00           Zondag 24         10:00           Zaterdag 30         11:11 | Strijdkalender 2018         Mrt       Apr       Mei       Juli       Aug       Sept       Okt       Nov       Dec         Datum       Tijd       Tijd       Mei       Juli       Aug       Sept       Okt       Nov       Dec         Datum       Tijd       Test greensome 3 sides-strokeplay       Ingeschreven       Ingeschreven         Vrijdag 08       12:12       team fourball betterball 100%-stableford       Colspan="2">Colspan="2">Colspan="2">Colspan="2">Colspan="2">Colspan="2">Colspan="2">Colspan="2">Colspan="2">Colspan="2">Colspan="2">Colspan="2">Colspan="2">Colspan="2">Colspan="2">Colspan="2">Colspan="2">Colspan="2">Colspan="2">Colspan="2"       Okt       Nov       Dec         Vrijdag 08       12:12       team fourball betterball 100%-stableford       Colspan="2">Colspan="2">Colspan="2"Colspan="2"Colspan="2"Colspan="2"Colspan="2"Colspan="2"Colspan=""2"Colspan="2"Colspan="2"Colspan= | Indiana Per 2018         Indiana Per Met Apr Met Juni Juli Aug Sept Okt Nov Dec         Datum       Tid       Apr Met Juni Juli Aug Sept Okt Nov Dec         Datum       Tid       Ingeschreven         Virjda 01       Tidi       Test greensome 3 sides-strokeplay       Ingeschreven         Virjda 08       12:12       test inschrift driebal-stokeplay       Indianal of test inschrift driebal-stokeplay       Indianal of test inschrift driebal-s | India waterial waterial |

- Klik op Inschrijven
- Het inschrijfformulier wordt geopend. Eventueel kunt u een opmerking invoeren
- De wedstrijdcommissie kan per wedstrijd een aantal keuzemogelijkheden opgeven.
   Bijvoorbeeld: 'Ik blijf eten' en 'Ik speel graag vroeg'. U kunt deze opties aanvinken door met de muis te klikken op het daarvoor bestemde vakje. In onderstaand voorbeeld hoeft u alleen akkoord te gaan met de gestelde wedstrijdvoorwaarden.

| Wedstrijden Inschrijf boka                       | aal                                                                        |
|--------------------------------------------------|----------------------------------------------------------------------------|
| Klik op onderstaande knop 'in                    | schrijven' om u in te schrijven voor deze wedstrijd.                       |
| * De wedstrijden worden doo<br>worden ontleend.  | or de Weco ingedeeld. Aan een voorkeur bij inschrijven kunnen geen rechten |
| * Minimaal een halfuur (shot<br>wedstrijdleiding | gun 45 minuten) voor aanvang van de wedstrijd melden bij de                |
| * Afmelden na sluiting inschr                    | ijving altijd bij de wedstrijdleiding                                      |
| * Houd snelheid in de baan !                     | II                                                                         |
|                                                  |                                                                            |
| Opmerking                                        |                                                                            |
| 1                                                | nschrijven                                                                 |

- U kunt zich inschrijven door op de button **Inschrijven** te klikken.
- U bent nu ingeschreven voor de gekozen wedstrijd. Dit kunt u zien door bovenin het scherm op **'Inschrijvingen'** te klikken. Uw naam verschijnt vet gedrukt en in geel bovenaan de inschrijflijst.

| Overzicht                                                                    | <u>Inschrijvingen</u> | Startlijst | Uitslagen |      |        |           |                    |  |
|------------------------------------------------------------------------------|-----------------------|------------|-----------|------|--------|-----------|--------------------|--|
| 30-06 Inschrijf bokaal Driebal Stableford non-qualifying                     |                       |            |           |      |        |           |                    |  |
| max spelers 48 / ingeschreven 1 / beschikbaar 47 Gast Ander lid Uitschrijven |                       |            |           |      |        |           |                    |  |
| Ingeschr. op                                                                 |                       |            | Naam      | Нср  | PLHcp  | Opmerking |                    |  |
| 28-06 09:07                                                                  | 2 Test - janssen      |            |           | 22,8 | 26     |           | Verwijder Bewerken |  |
| Reserve spelerslijst                                                         |                       |            |           |      |        |           |                    |  |
| Ingeschr. op                                                                 |                       |            | Naam      | Hcp  | PL Hcp | Opmerking |                    |  |

• Uw opmerking en keuzes kunt u achteraf wijzigen. Dit kunt u doen door op Bewerken te klikken.

#### Wedstrijden Inschrijf bokaal

#### 

• Wanneer u uw opmerking en/of uw keuze gewijzigd heeft, klikt u op de button

Aanpassen

# Uitschrijven voor een wedstrijd

Wanneer u ingelogd bent kunt u onder andere zien voor welke wedstrijden u bent ingeschreven. Wanneer u besluit af te zien van deelname aan een bepaalde wedstrijd, kunt u uw inschrijving ongedaan maken. Hiervoor kunt u de volgende stappen doorlopen:

• In het widget 'Wedstrijden' ziet u voor welke wedstrijden u ingeschreven bent:

|   | Mijn wedstrijden  |                                |                            | 🤣 👟 😫 🕐                           |
|---|-------------------|--------------------------------|----------------------------|-----------------------------------|
|   | Datum             | Naam                           | Starttijd                  | Hole nr.                          |
|   | Za 30-06 11:11:00 | Inschrijf bokaal               | -                          | Uitschriiven De ails              |
|   | Di 10-07 10:00:00 | Herenochtend                   |                            | Team Details                      |
|   |                   |                                |                            |                                   |
|   |                   |                                |                            |                                   |
|   |                   |                                |                            |                                   |
|   |                   | Maak e                         | en keuze: Wedstrijden      | waarop ik ben ingeschreven 🔷 Meer |
|   |                   |                                |                            |                                   |
| • | Mogelijkheid é    | én: Klik op Uitschrijven       | om u direct uit            | te schrijven voor de wedstrijd    |
| • | Mogelijkheid tv   | vee. Klik op Details           | om de wedstrijd            | details te bekijken.              |
|   |                   |                                |                            |                                   |
|   |                   | <u>Overzicht</u> Inschrijvinge | n Startlijst Uitslag       | gen                               |
|   |                   | 30-06 Inschrijf bokaal Drieb   | al Stableford non-qualifyi | ng                                |
|   |                   | Details                        |                            |                                   |
|   |                   | Aanvang                        | 30-06-2018 11:11           |                                   |
|   |                   | Startvorm                      | Alles van eerste hole      |                                   |
|   |                   | Qualifying                     | Non-qualifying             |                                   |
|   |                   | Uitslag Bruto/Netto            | Netto                      |                                   |
|   |                   | Aanvang inschrijvingen         | 01-06 00:00 tot 29-06 00:  | 00                                |
|   |                   |                                | 40                         |                                   |
|   |                   | Dames/Heren Tee                | Geel (heren) / Rood (dam   | es)                               |
|   |                   | Lus                            | Proware 18 holes           |                                   |
|   |                   |                                |                            |                                   |
|   |                   | Wedstrijdleiding               |                            |                                   |
|   |                   | Naam, telefoon                 |                            |                                   |
|   |                   | Gebruikersgroep                | Wedstrijd                  |                                   |
|   |                   | Trachvilfaold lid. and         | SE00/S1000                 |                                   |
|   |                   | Korting, leeftijd voor korting | 0.00 / 0                   |                                   |
|   |                   |                                |                            |                                   |
|   |                   | Inschrijfvoorwaarden           |                            |                                   |
|   |                   | EGA handicap                   | <b>~</b>                   |                                   |
|   |                   | Alleen voor geslacht           | Beide                      |                                   |
|   |                   | Max HCP Heren/Dames            | 36/36                      |                                   |
|   |                   | min ner neren/Dames            | כ.כ- <i> </i> כ.כ          |                                   |
|   |                   | Extra wedstrijdinformatie      |                            |                                   |

• Om de inschrijvingen te bekijken klikt u in de grijze menubalk op **'Inschrijvingen'**. Op die manier kunt u ook de **'Startlijst'** en later de **'Uitslagen'** bekijken.

• Als u op **'Inschrijvingen'** hebt geklikt, opent het volgende scherm:

|   | Overzicht                                                | <u>Inschrijvingen</u> | Startlijst | Uitslagen             |        |       |              |             |           |  |  |
|---|----------------------------------------------------------|-----------------------|------------|-----------------------|--------|-------|--------------|-------------|-----------|--|--|
|   | 30-06 Inschrijf bokaal Driebal Stableford non-qualifying |                       |            |                       |        |       |              |             |           |  |  |
|   | may snelars 48 / ingeschreven 1 / beschikbaar 47         |                       |            |                       |        |       |              |             |           |  |  |
|   | Ingeschr. op                                             | ngosen even 1, see    |            | Naam                  | Нср    | PLHcp | Opmerking    |             |           |  |  |
|   | 28-06 09:07                                              | Test - janssen        |            |                       | 22,8   | 26    |              | Verwijder B | ewerken   |  |  |
|   | Reserve spelerslijs                                      | t .                   |            |                       |        |       |              |             |           |  |  |
|   | Ingeschr. op                                             |                       |            | Naam                  | Нср    | PLHcp | Opmerking    |             |           |  |  |
|   |                                                          |                       |            |                       |        |       |              |             |           |  |  |
| • | Ս kunt ւ                                                 | uw inschri            | jving on   | gedaan maken door     | ор     | Uits  | chrijven Of  | Verwijder   | te        |  |  |
|   | klikken.                                                 | Het syste             | em vraa    | gt eerst om uw beve   | stigi  | ng a  | lvorens uw i | uitschriivi | ing te    |  |  |
|   | accepte                                                  | ren.                  |            | 0                     | 0      | 0     |              | J           | 0         |  |  |
| • | Wannee                                                   | r ii iiw or           | merking    | en wilt aannassen k   | likt   | uon   | Bewerken     |             |           |  |  |
|   |                                                          |                       |            |                       |        | u op  |              |             |           |  |  |
|   | Omnor                                                    | an cool               | or in to c | chriivan voor da waa  | latrii | dkli  |              | et of       | Ander lid |  |  |
| • | On nog                                                   | seen spen             | erintes    | schrijven voor de wec | istrij |       |              |             |           |  |  |
|   |                                                          |                       |            |                       |        |       |              |             |           |  |  |

#### Let op!

U kunt alleen een gast of een ander lid toevoegen wanneer uw club dit ondersteund.

Handleiding

# **ProwareGolf App**

Versie 2.500

### De ProwareGolf-app installeren op Android

Om de app daadwerkelijk op uw telefoon te kunnen gebruiken, moet u de applicatie op uw telefoon installeren. Op een iPhone werkt dit als volgt (voor de installatie van op een iPhone, zie pagina 4).

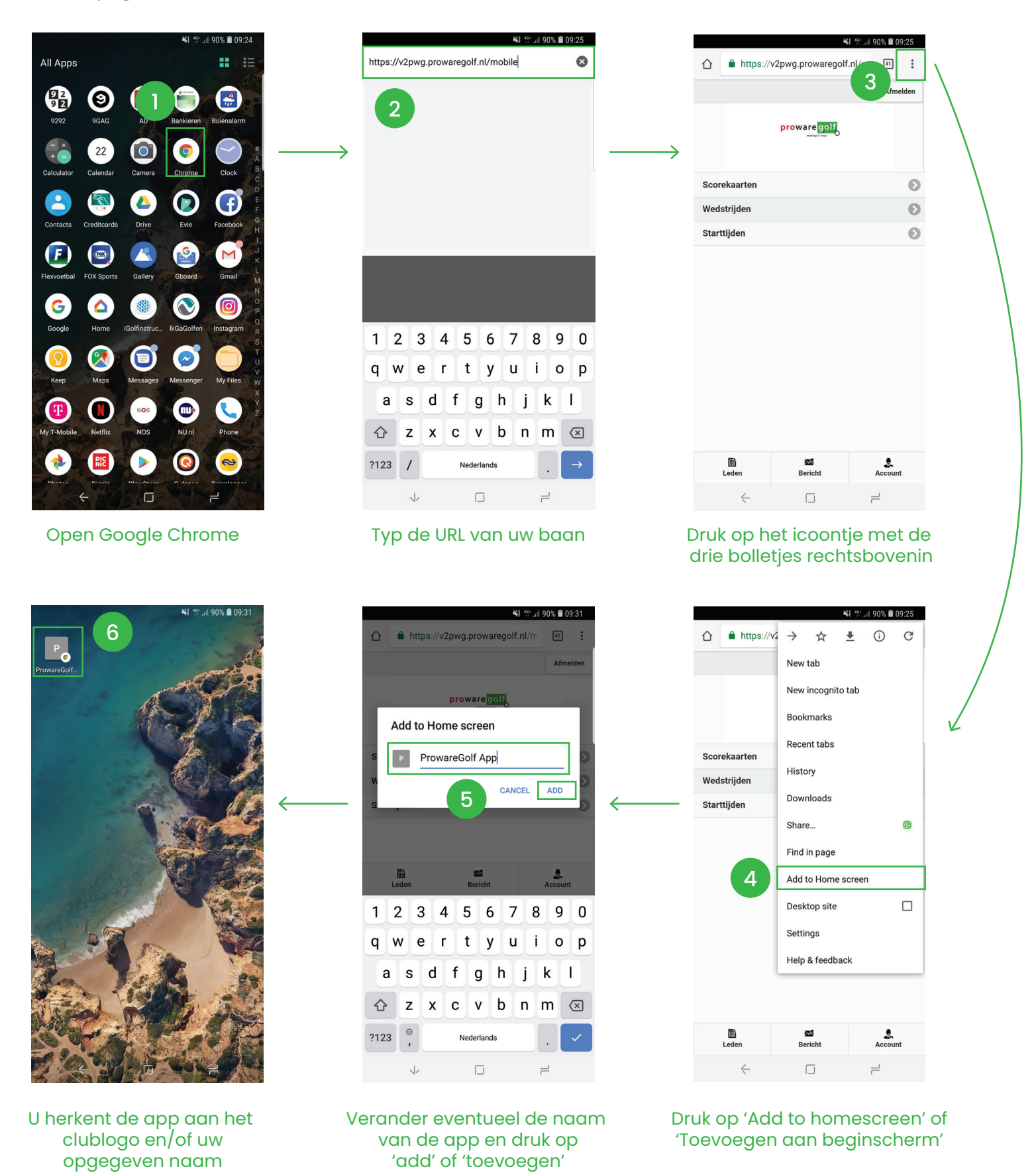

ProwareGolf is onderdeel van 🔊 intogolf.com

# De ProwareGolf-app installeren op iPhone

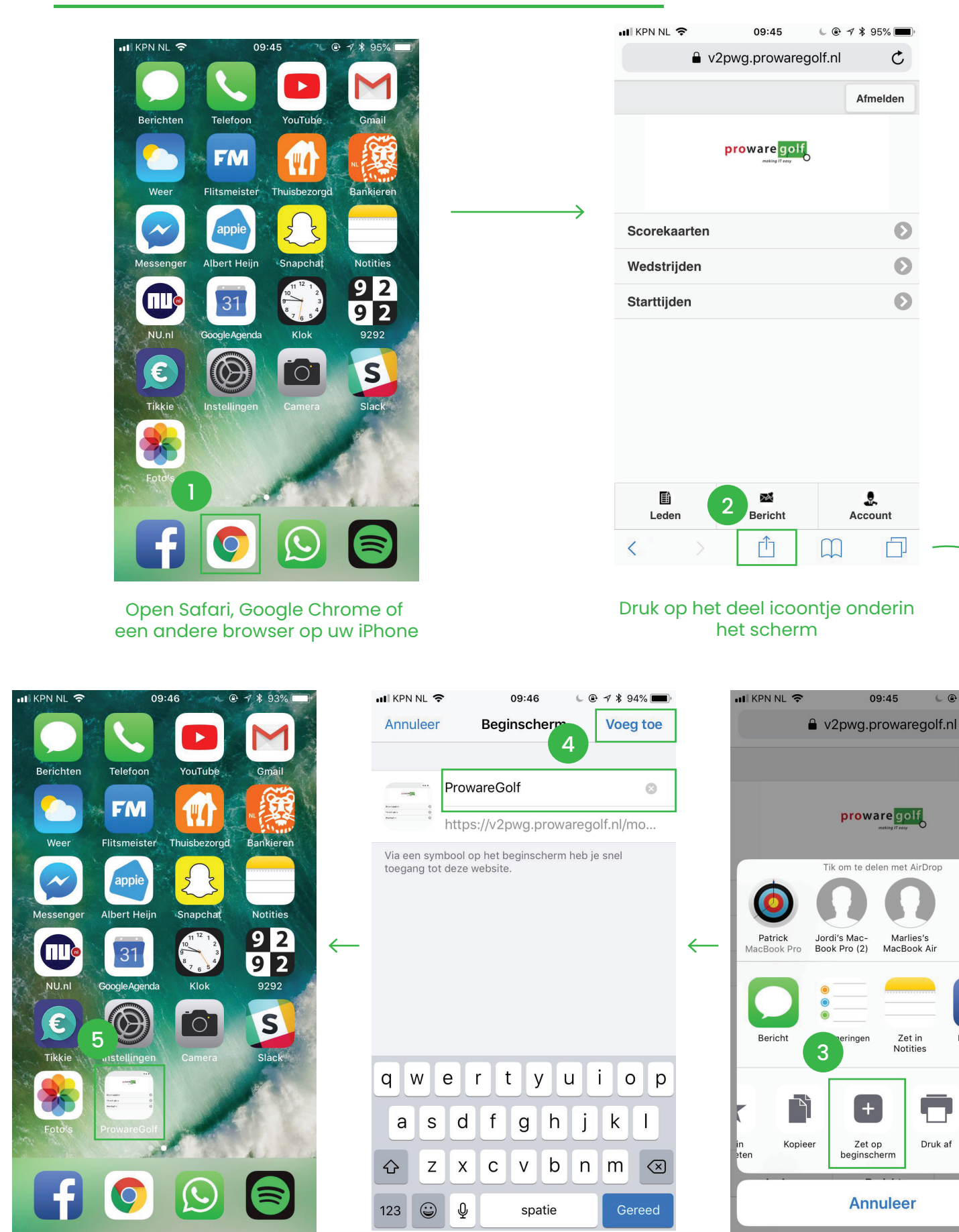

U herkent de app aan het clublogo en/of uw opgegeven naam

Verander eventueel de naam

van de app en druk op 'Voeg toe'

of 'add'

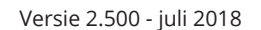

C

Θ

 $oldsymbol{\Theta}$ 

 $\mathbf{O}$ 

.

Account

١

09:45

proware golf

Marlies's MacBook Air

Zet in Notities

Druk af

ingen

+

Zet op

beginscherm

Annuleer

Druk op 'Zet op beginscherm' of

'Add to homescreen'

Facebook

Vraag om

desktopsite

6

7 \$ 94%

C

Afmelden

Afmelden

### De ProwareGolf-app

Met deze app van ProwareGolf heeft u altijd toegang tot uw gegevens en die van uw club, waar u ook bent. U zoekt via internet de app eenvoudig op in uw telefoon of op uw tablet. Na installatie van de app, kunt u voortaan altijd vanuit het startscherm eenvoudig bij de voor u belangrijkste informatie komen.

Wat u normaal gesproken via uw dashboard op uw computer doet, kunt u vanaf nu gemakkelijk via de ProwareGolf-app op uw telefoon of tablet doen. Dit document geeft u in vogelvlucht een impressie van de mogelijkheden van deze nieuwe app. Wij lichten de vele mogelijkheden graag toe.

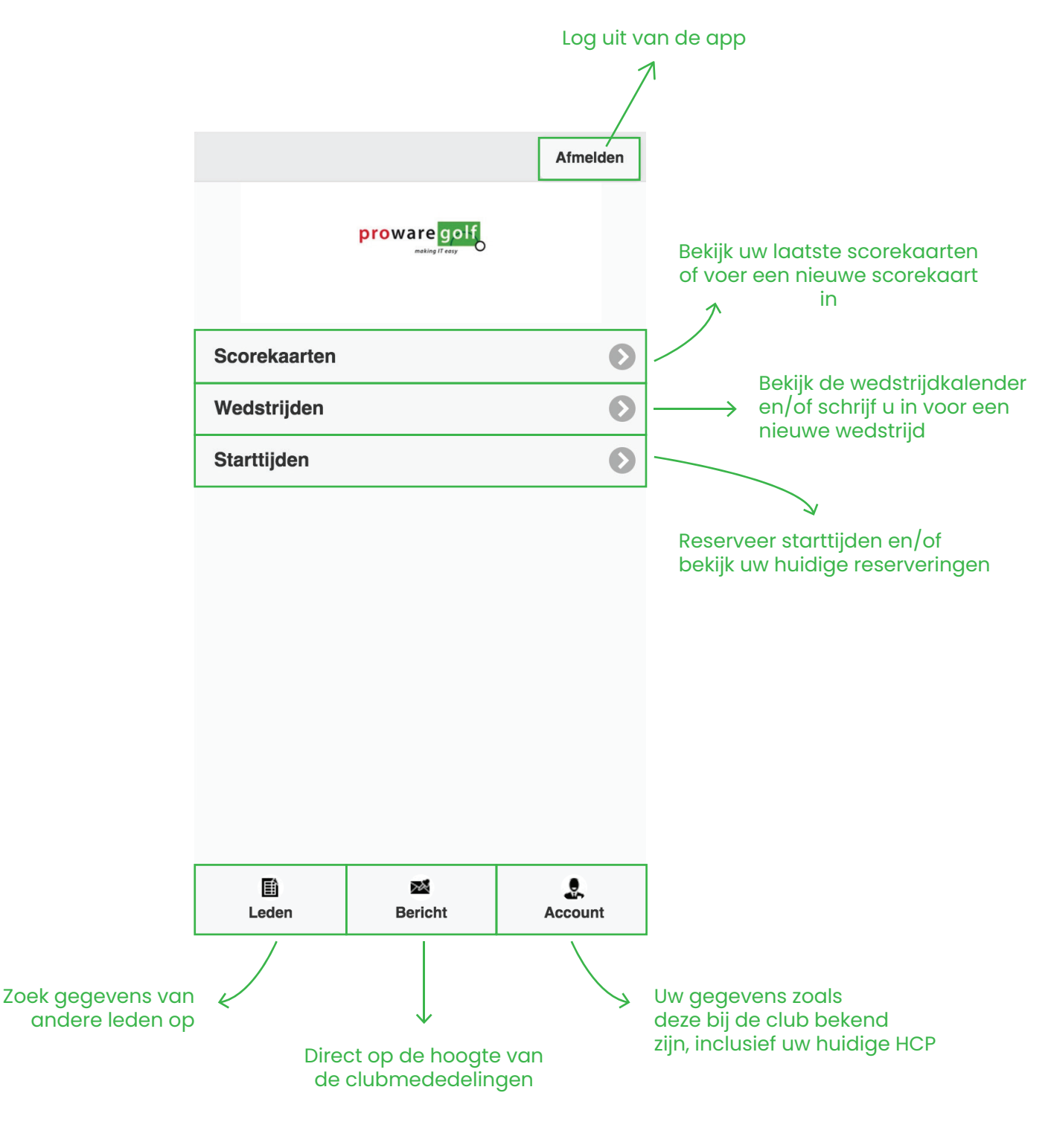

# Scorekaarten

Wilt u een nieuwe scorekaart invoeren? Raak **'Scorekaarten'** aan op uw beginscherm en volg onderstaande stappen.

|                     | Afmelden | Terug | Terug Scorekaarten                                   |      |                               |
|---------------------|----------|-------|------------------------------------------------------|------|-------------------------------|
| proware golf        |          | K     | Nieuwe scorekaarten                                  | Ø    | Uw huidige<br>HCP             |
| Raak scorekaarten c | ian      | Naar  | 24-06 10:00 PROWAREGOLF Wedstrijd Voorbeeld stroke 2 | 20,0 | 7                             |
| Scorekaarten        | ٥        |       | 24-06 10:00 PROWAREGOLF<br>Wedstrijd Voorbeeld STB 2 | 20,0 |                               |
| Wedstrijden         | 0        |       | 23-06 10:00 PROWAREGOLF                              | 20,0 |                               |
| Starttijden         | V        |       | Wedstrijd Voorbeeld stroke 1                         |      |                               |
|                     |          |       | Qualifying kaart                                     | 22,8 | Maak een<br>nieuwe scorekaart |
|                     |          | 7     | 09-03 06:00 BUITENLAND<br>Golfplatz Borghees         | 22,8 | aan                           |
|                     |          |       | 01-01 00:01 PROWAREGOLF<br>Aaanpassing               | 24,0 |                               |
| <b>B Z</b>          | <b>.</b> |       |                                                      |      |                               |
| Leden Bericht       | Account  | Terug | $\downarrow$                                         |      |                               |
|                     |          |       | Terug Nieuwe kaart                                   |      |                               |
|                     |          |       | Qualifying                                           |      |                               |
|                     |          |       | dd/mm/yyyy                                           |      |                               |
|                     |          |       | marker                                               |      |                               |
|                     |          |       | Kaartnummer                                          |      |                               |
|                     |          |       | PROWAREGOLF                                          |      |                               |
|                     |          |       | 18 holes                                             |      |                               |
|                     |          |       | Kies lus                                             |      |                               |
|                     |          |       | eanmaken                                             |      |                               |
|                     |          |       | adminatori                                           |      |                               |
|                     |          |       |                                                      |      | Scorekaart<br>genereren       |
|                     |          |       |                                                      |      |                               |

## Wedstrijden

In het scherm 'Wedstrijden' ziet u de wedstrijdkalender vanaf de datum van vandaag.

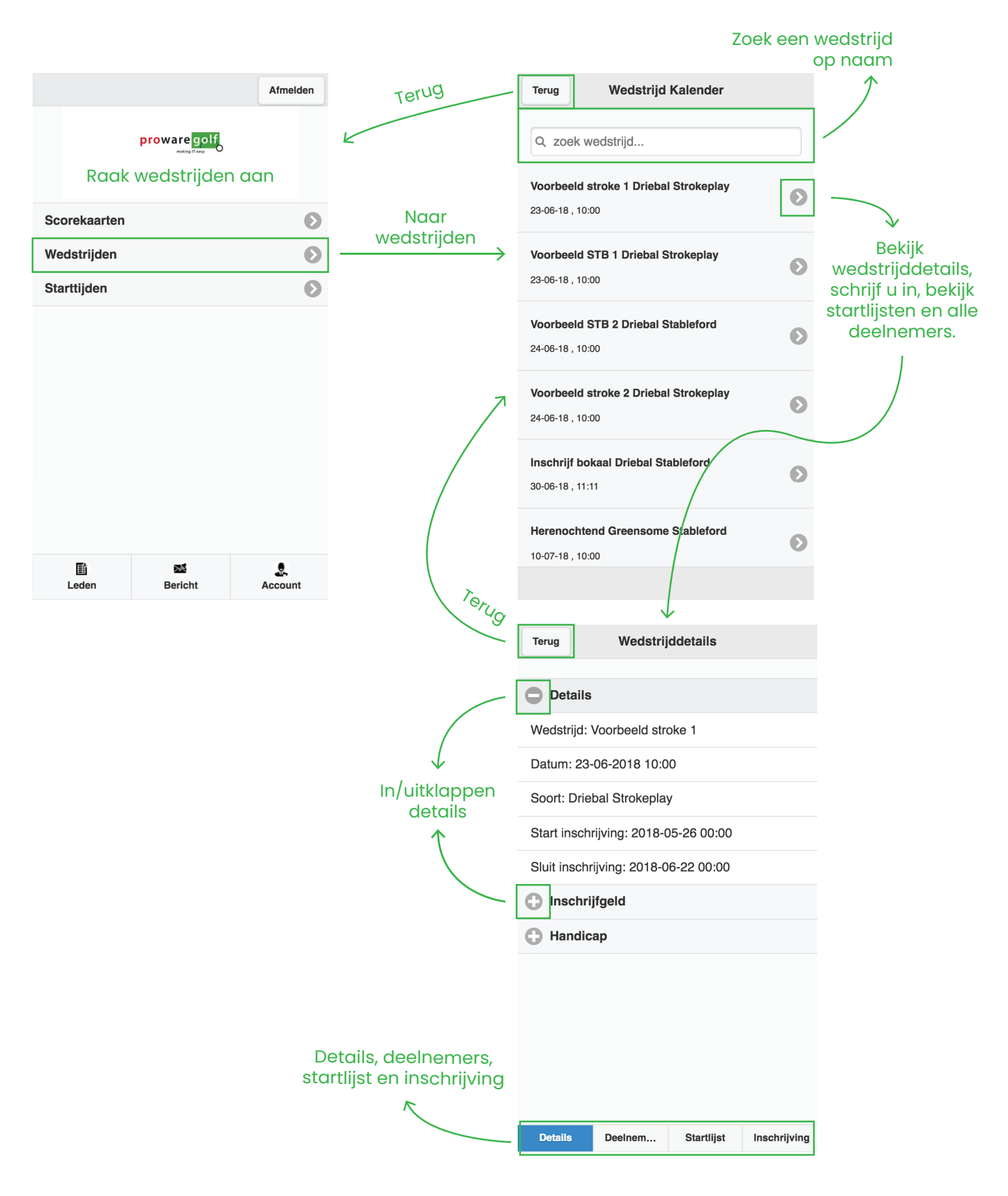

### Scorekaart invoeren na een wedstrijd

#### Na de wedstrijd kunt u uw scorekaart ook invoeren via de applicatie

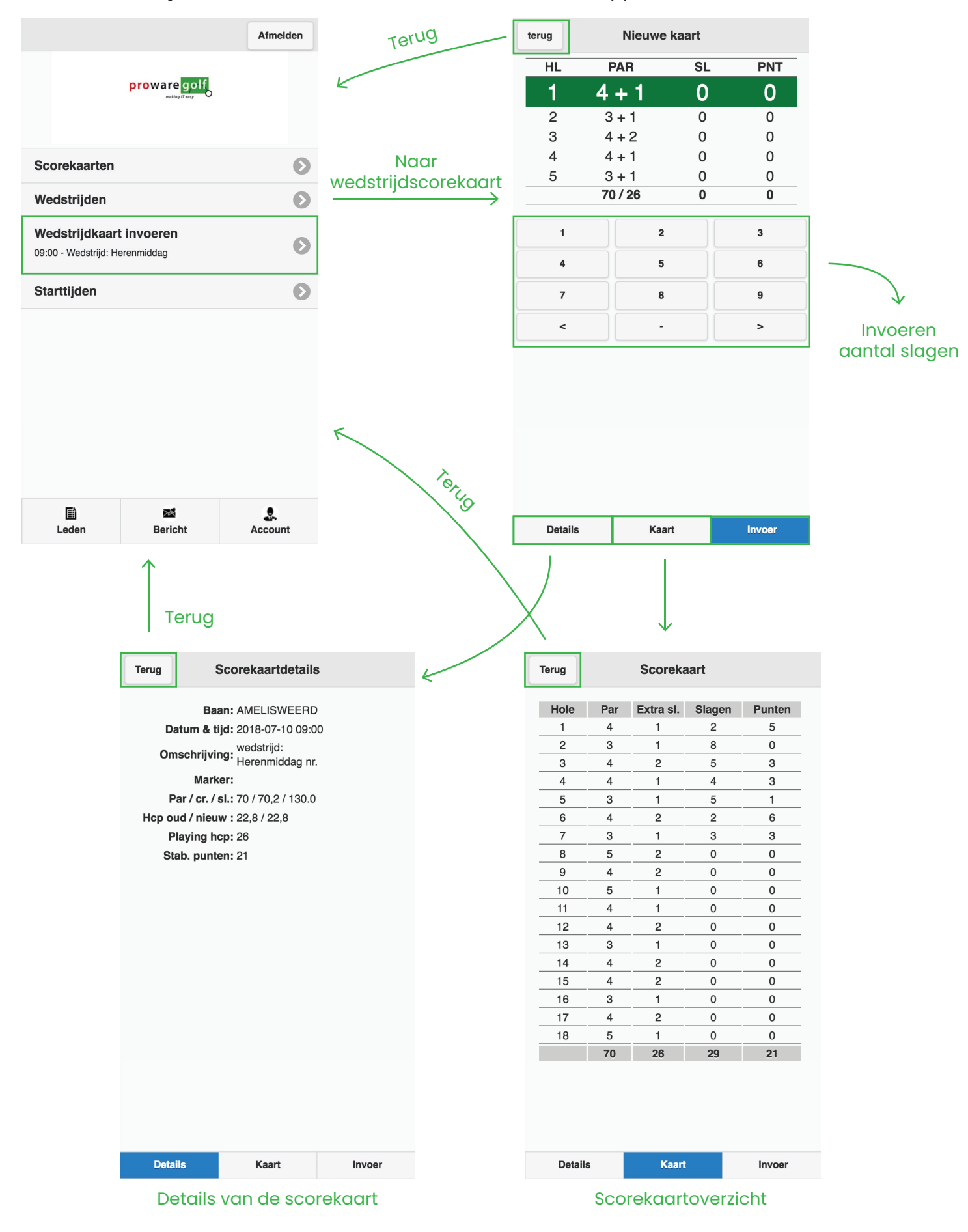

# Starttijden

#### In het scherm 'Starttijden' kunt u een starttijd reserveren om te gaan golfen

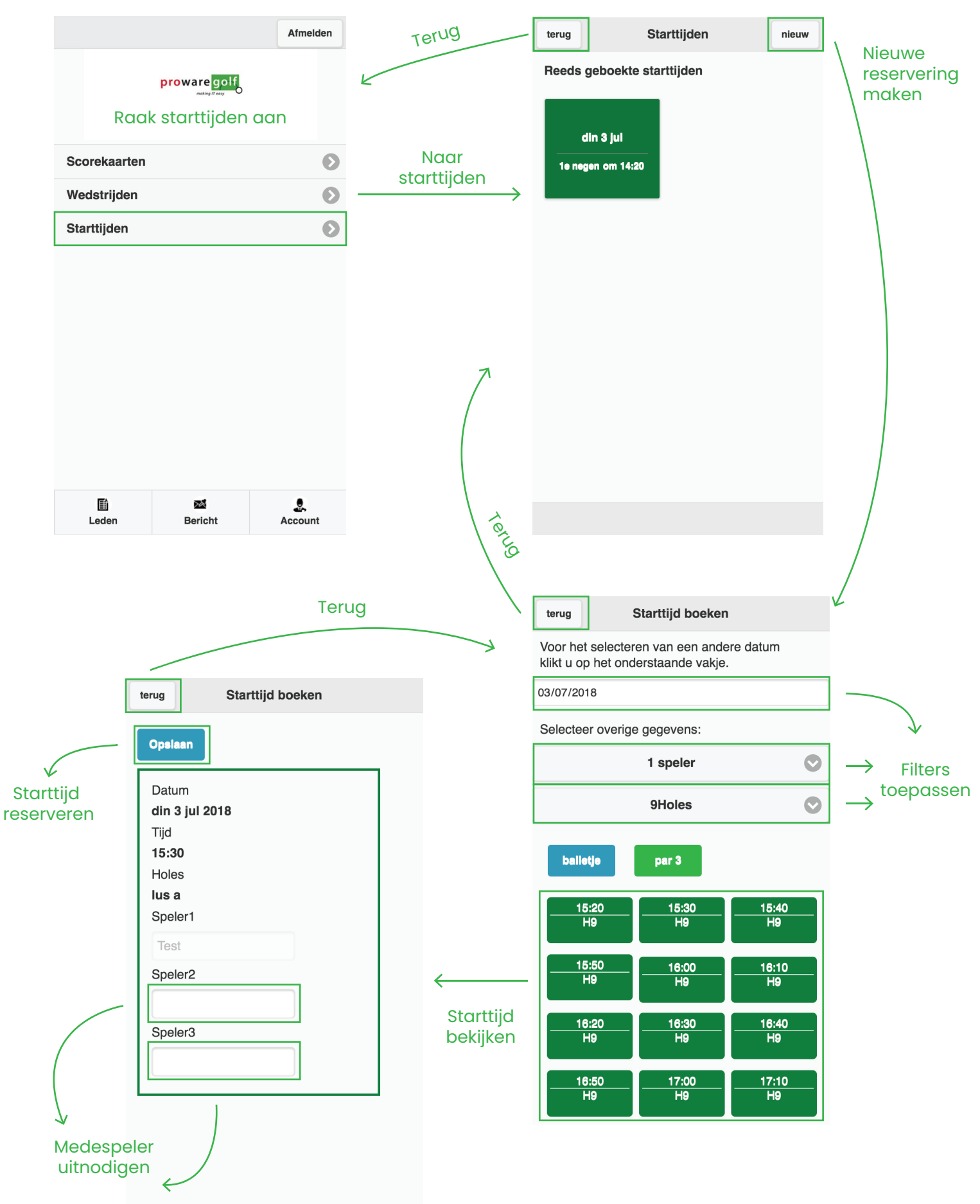

ProwareGolf is onderdeel van 🚫 intogolf.com

#### Leden zoeken

Wilt u contact opnemen met een ander lid van uw club, bijvoorbeeld om samen in te schrijven voor een wedstrijd? Via de app zoekt u eenvoudig zijn of haar contactgegevens op.

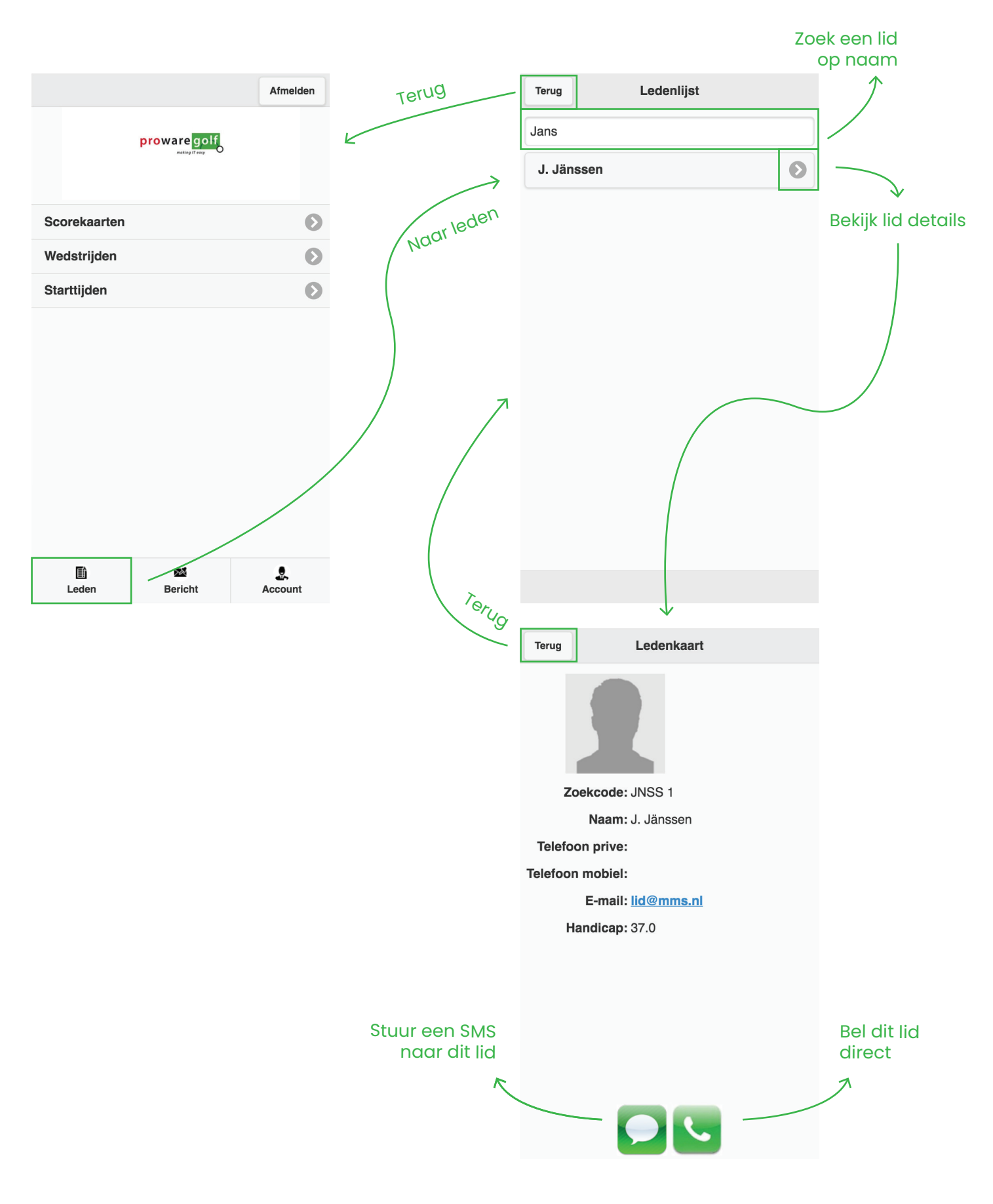

# Clubmededelingen

De mededelingen van uw club, die u normaal gesproken op uw dashboard ziet, kunt u ook via de app raadplegen.

|              |              | Afmelde       | en | Terug     | Terug              |           | Berichten |
|--------------|--------------|---------------|----|-----------|--------------------|-----------|-----------|
|              | proware golf |               |    |           | Welkon<br>Welkom I | n (01-06- | ·)        |
| Scorekaarten |              |               | Ø  | Naar      |                    |           |           |
| Wedstrijden  |              |               | Ø  | berichten |                    |           |           |
| Starttijden  |              |               | Ø  |           |                    |           |           |
|              |              | _             | /  |           |                    |           |           |
| )<br>Leden   | ₩<br>Bericht | Q.<br>Account |    |           |                    |           |           |

#### **Uw account**

U kunt uw persoonlijke gegevens – zoals deze staan geregistreerd bij uw golfvereniging – raadplegen via de app

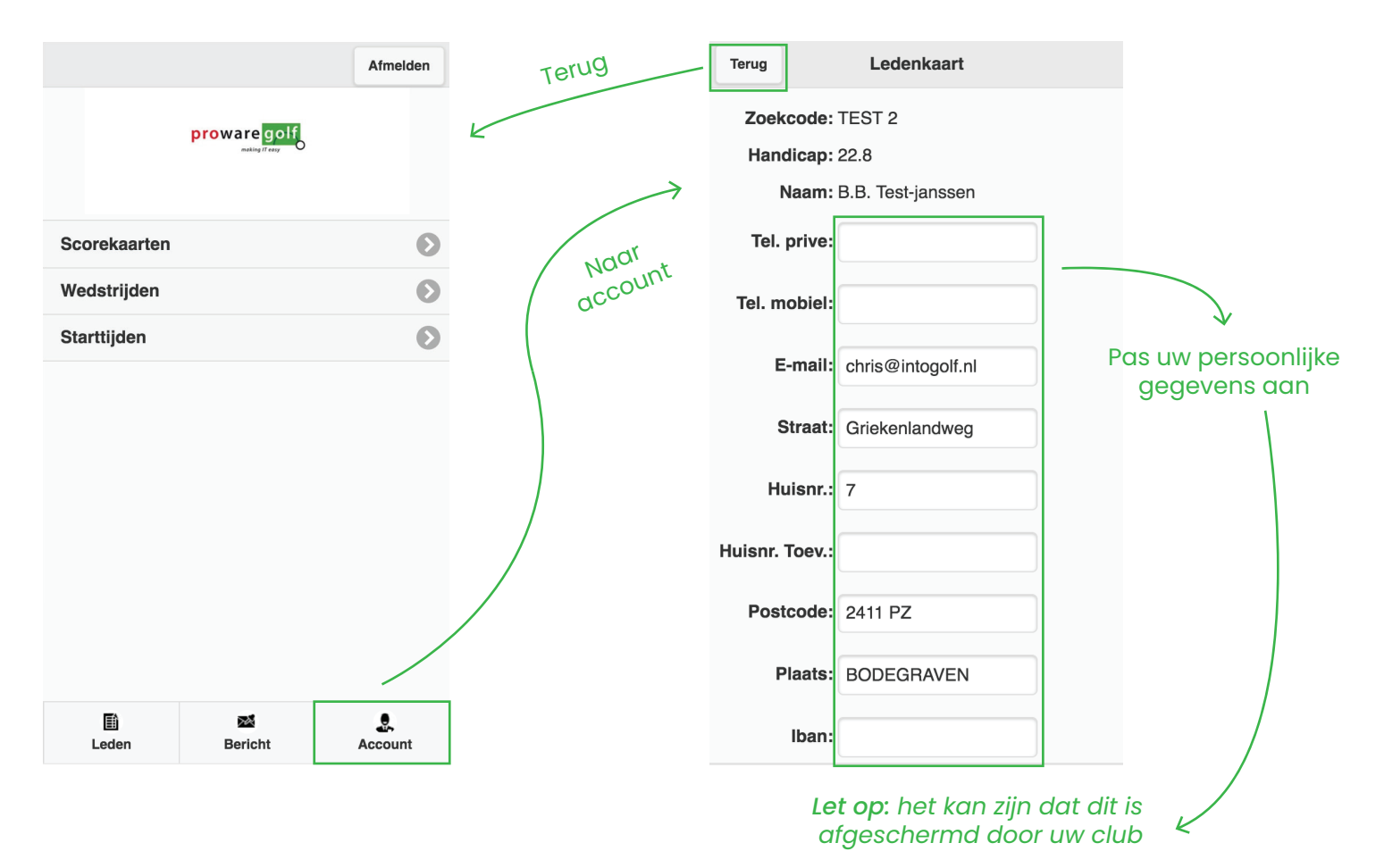